Appleのトップページ < https://www.apple.com/jp/>にアクセスし、最下部にある「学生・教職員向けストア」を クリック

## ②次の画面で「UNiDAYSで確認する」をクリック

▲ > Mac > 学生生活を全力で楽しむならMac

| 製品情報と購入    | アカウント            |
|------------|------------------|
| ストア        | Apple IDの管理      |
| Mac        | Apple Storeアカウント |
| iPad       | iCloud.com       |
| iPhone     |                  |
| Watch      | エンターティンメント       |
| AirPods    | Apple One        |
| TV & Homo  | Apple TV+        |
|            | Apple Music      |
| Airlag     | Apple Arcade     |
| アクセサリ      | Apple Podcast    |
| ギフトカード     | Apple Foucast    |
|            | Apple Books      |
| Appleウォレット | App Store        |
| ウォレット      |                  |
| Apple Pay  |                  |

| Apple Store     |
|-----------------|
| お近くのApple Store |
| Genius Bar      |
| Today at Apple  |
| サマーキャンプ         |
| Apple Store App |
| 認定整備済製品         |
| Apple Trade In  |
| 分割でのお支払い        |
| 通信キャリアを選んで購入    |
| ご注文状況           |
|                 |

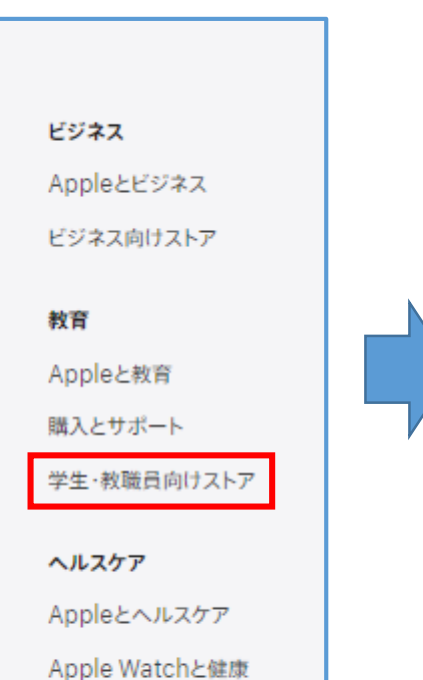

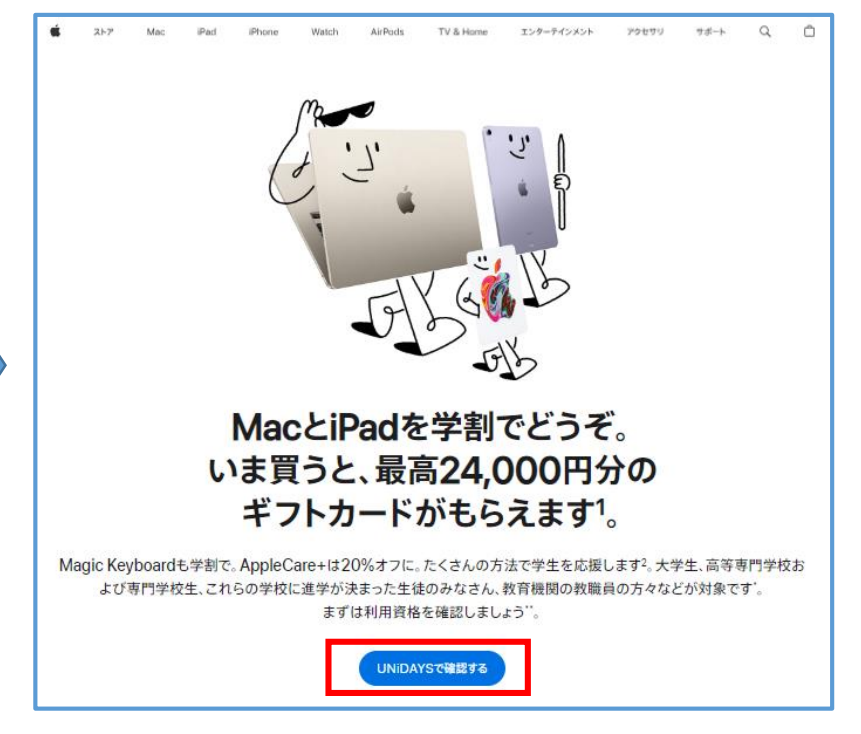

③ UNIDAYSのトップページにある「続ける」をクリック ※アカウント登録後の次回以降は「 UNIDAYS で既に確認済み」をクリック

| 加する<br>UNiDAYS<br>UNiDAYSにログイン                                                                                                    |
|----------------------------------------------------------------------------------------------------|
| 加する<br>UNIDAYS<br>UNIDAYSにログイン                                                                                                    |
| UNIDATS<br>UNIDATS                                                                                                    |
| UNiDAYSにログイン                                                                                                    |
|                                                                                                    |
|                                                                                                    |
| 電子メールアドレス                                                                                                    |
| ド                                                                                                    |
|                                                                                                    |
| ハ <u>プライ</u><br>=。私は I6 私は人間です Capitcha<br>プライパンー・参照                                                                                                    |
| Coperate Coperate C |
| 今すぐ参加する                                                                                                    |
| パスワードを忘れましたか?                                                                                                    |
|                                                                                                    |
|                                                                                                    |

<初回登録時>

## ④ 必要事項を入力し、「今すぐ参加する」をクリック

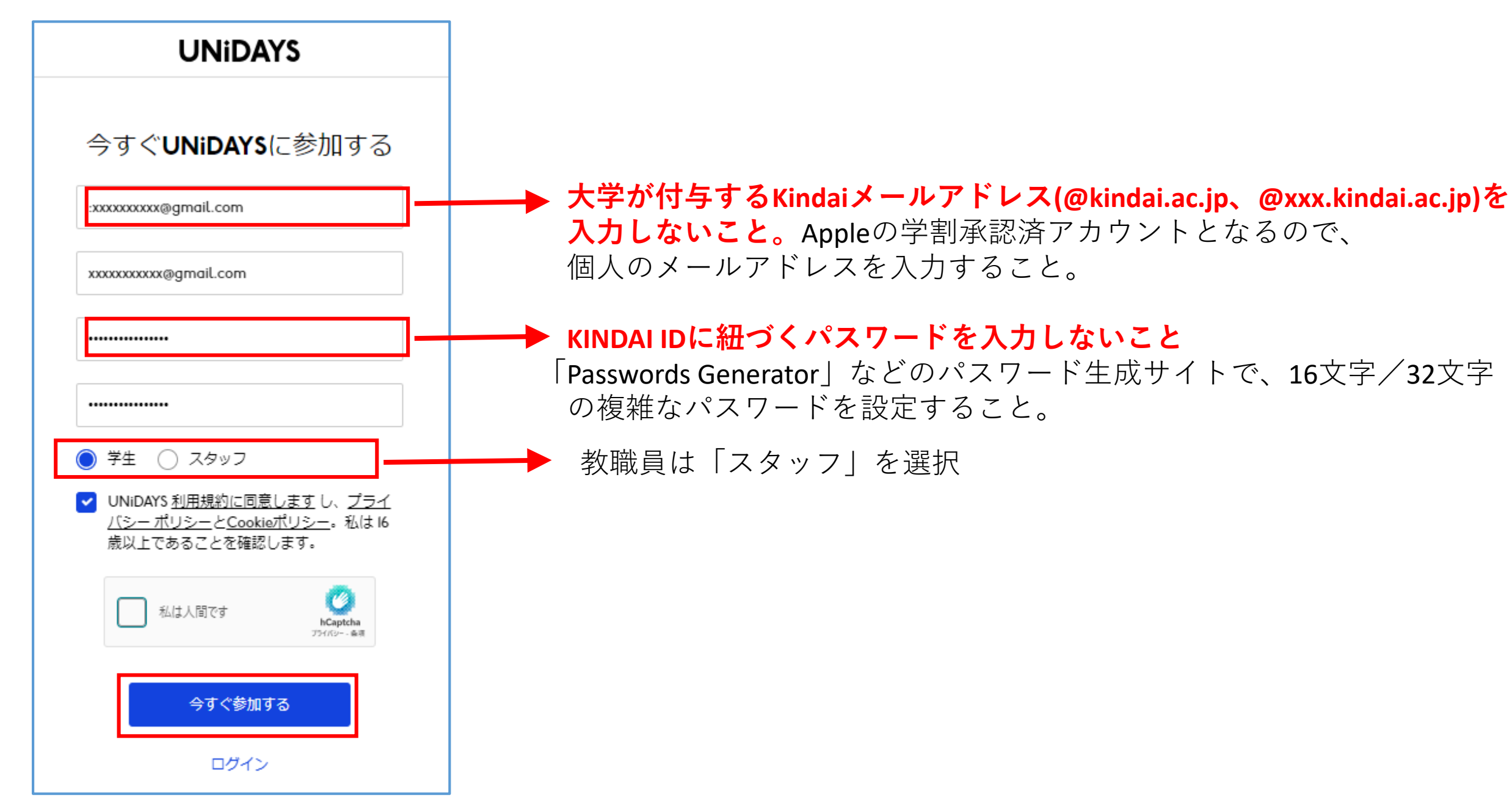

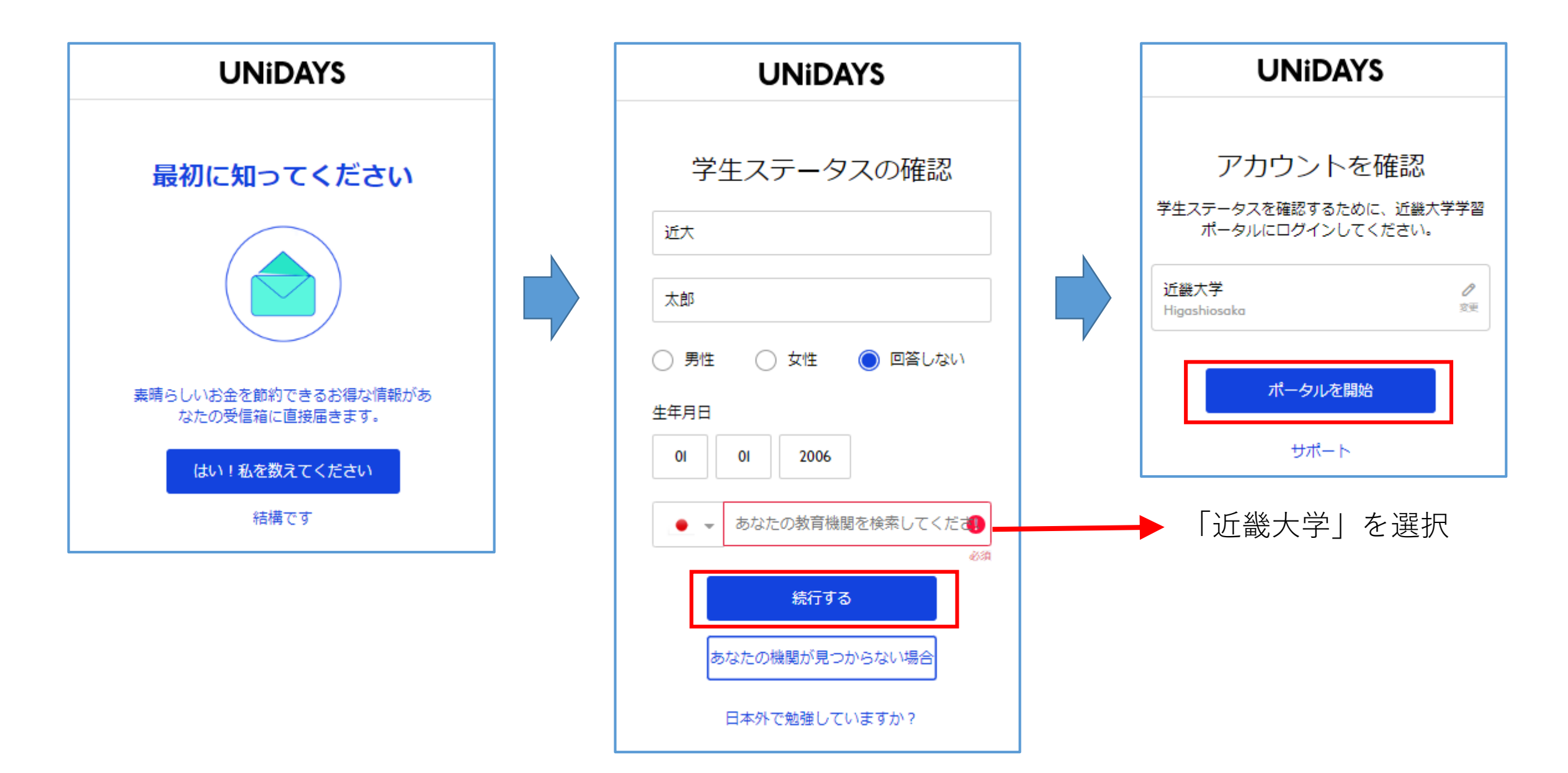

⑤必要事項を入力し、以下の手順で進める

⑥ KINDAI ID・それに紐づくパスワードを入力し、「ログイン」をクリック ※2段階認証/FIDO認証を設定済ユーザは、それぞれの認証画面が表示されます。

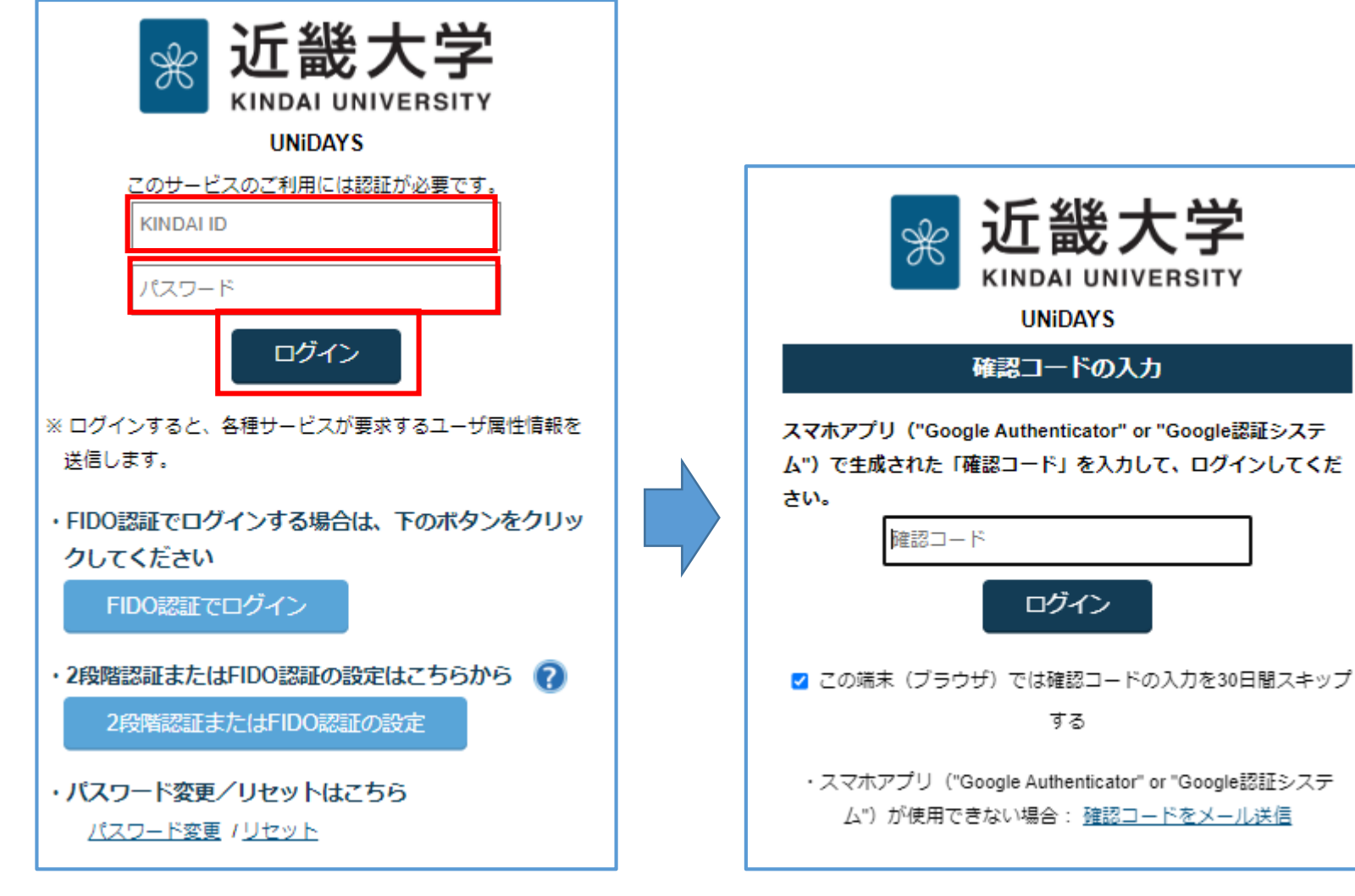

<2段階認証の設定をしている場合>

## ⑦ Appleのページに遷移するので、買い物を続けてください。お疲れ様でした。

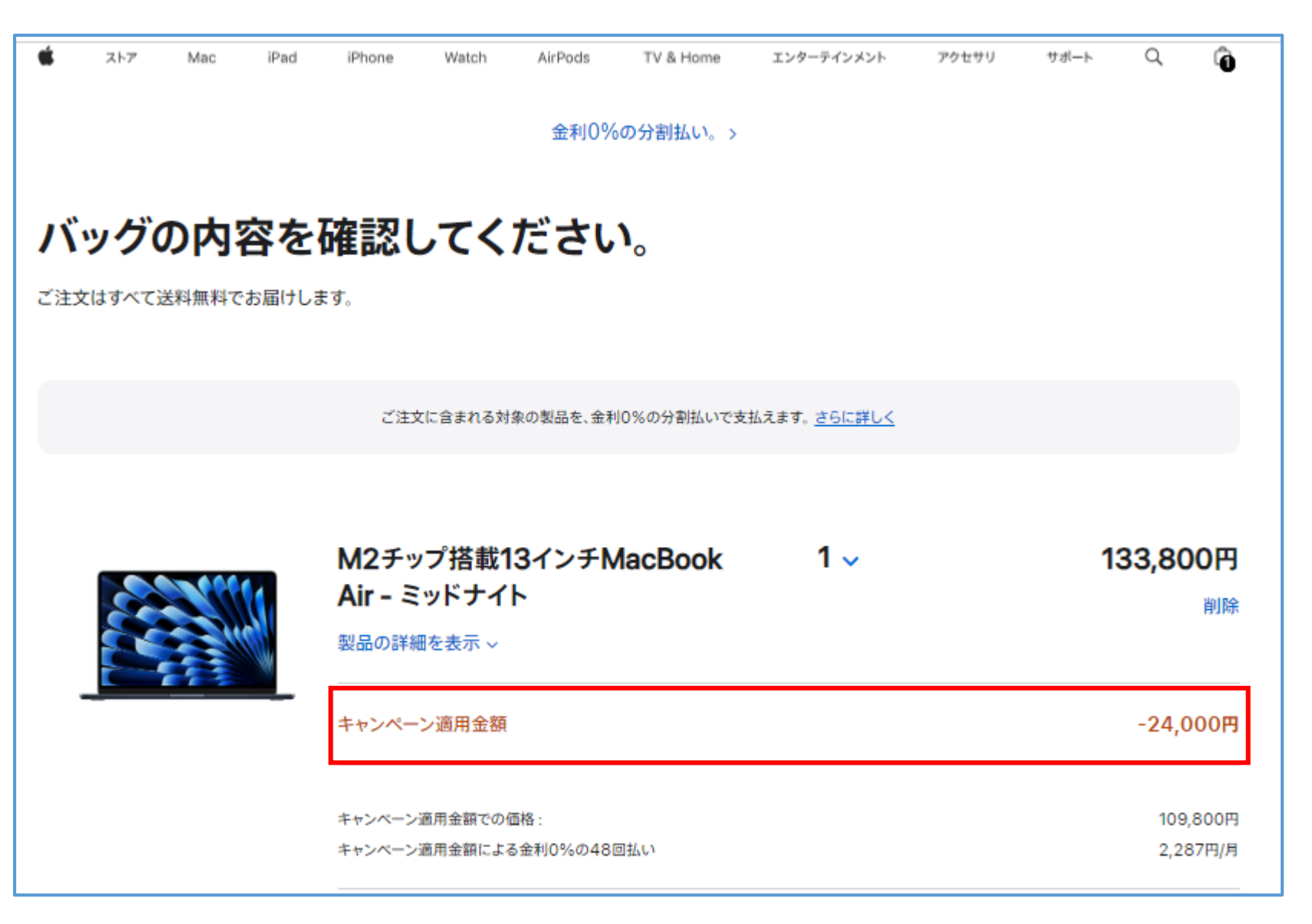